CAMPFIRE の仕様が変わり、住所の設定変更がこちらにデータで反映されるようになりました。 そこで大変お手数ではございますが、【下記手順①②③より】ご変更をお願いいたします。

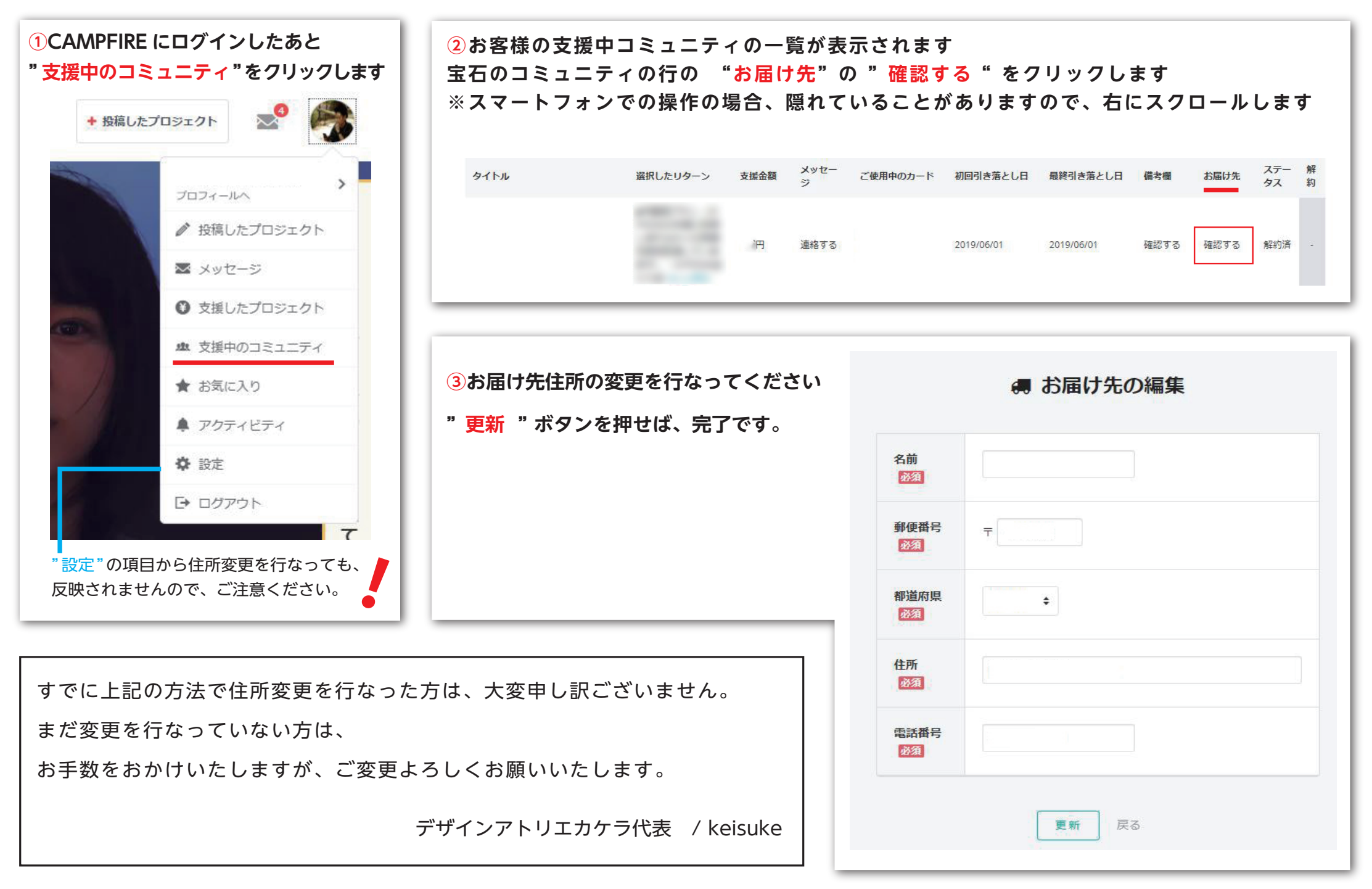